for 0..20 mA, 4..20 mA, 0..10 V, PT-100 or mV-differential signals

| BA0902 | 3A0902 Installation and operating instructions |           | page 1 of 12 |
|--------|------------------------------------------------|-----------|--------------|
|        | DDM / DXM                                      | DDF / DXF |              |
|        |                                                |           |              |

- + LCD-graphic display with negativ-red indication
- + variable illumination itensitiv
- + selectable number of bar graphs: one, two or three bars
- + Linearization with 25 points possible
- + different input signals, intrinsically save possible
- + Galvanically separated analog output
- + Tendency switchable on relay outputs
- + Damping up to 99 sec. possible
- + Saving static (without battery) + Front panel mounting type M (48 x 144 mm / 144 x 48 mm) + Housing for wall mounting IP66 type F
- + Overvoltage protection for sensor connection for version DDF-400 / DDF-420 / DXF-400 available

Version DDM-400 / DDF-400: Version DDM-420 / DDF-420: Version DXM-400 / DXF-400:

One-channel evaluation device with analog output

Two-channel evaluation device

Three-channel evaluation device with mathematical function on the two input channels, with analog output output channel

+ Fault indicator relay

+ With high quality of reading

+ Cleartextprogramming German and English

+ Sensor feeding 24V and 5V intrinsically save

+ Programming interface RS232 for PC

+ Free programmable 4 relay outputs

+ free scaling: input - display / display - analog output

#### Usina:

The devices DDM-400 / DDM-420 / DXM-400 and the versions in the housing for wall mounting DDF-400 / DDF-420 / DXF-400 are made for evaluation, mathematical function, indication, evaluation at 4 relays and converting into standardized galvanically separated analog output.

The input can be connected to as well as current 0..20mA and voltage 0..10V. Optionally the device can evaluate Pt-100 resistors from -100..+500°C, mV-differential signals from ±30 mV<sub>diff</sub> and frequency signals.

The different analog output signals are currents 0..20 mA, 4..20 mA, 20..0 mA, 20..4 mA or voltages 0..10V, 10..0V.

It is possible to put free programmable switch points with separate programmable hysteresis on the inputs or the mathematic function channel.

The device has two integrated current limited sensor feedings with 5V DC and 24V DC.

You can free scale the convert: input on display or: display on analog output. Because of scaling input on display the filling of a tank can be measured for e. g. in litres. With the integrated linearization (max. 25 linearity points) it is possible to linear the input and output signals, e. g. for calculation of volume in conical or lying cylindrical tanks.

On the input signals can be programmed an integration time from 0...99 sec., for blanking out wave movements in the tank. The device possesses a tendency evaluation in form of an indication on the display (with arrows) and as relay outputs (1 relay for tendence increasing, 1 relay for tendence decreasing).

The programming happens in cleartext process in german or english language through the membrane keyboard on the front in connection with the LCD-display.

All functions and adjustments are made from a micro-processor in connection with the LCD-display, because of that the cleartext processing is very easy. The programming of parameter and configuration values with programming interface is possible by using the programming tool. The programmed data will be saved durable in an EEPROM.

| List of contents:                                                               | page |
|---------------------------------------------------------------------------------|------|
| Technical data                                                                  | . 2  |
| Connection verifiying / drawing                                                 | 3    |
| Examples of connection DDM-400 and DXM-400 Ex                                   | 4    |
| Meaning of display parts and keys / some different views of the display         | 5    |
| Menue short structure / using menue                                             | . 6  |
| Adjusting inputs / adjusting function output                                    | . 7  |
| Linearization / damping                                                         | . 8  |
| Relay / display                                                                 | . 9  |
| Analog output / tendency evaluation / error evaluation                          | . 10 |
| Internal signal schematic diagram / factory data / order code DDM-400 / DDF-400 | 11   |
| Order code DDM-420 / DDF-420 / DXM-400 / DXF-400                                | . 12 |

for 0..20 mA, 4..20 mA, 0..10 V, PT-100 or mV-differential signals

with sensor feeding and 4 limit values

**BA0902** 

Installation and operating instructions

**Technical data** Auxiliary power: 230V AC +/-10%, 50 - 60Hz, power input < 9 VA, dependent on version and options 24V DC +/-10%, power input < 9 W, dependent on version and options voltage input measure span 0 to 10,5V, max. +/-14V, Burd >  $250k\Omega$ Inputs: current input measure span 0 to 21 mA, max. +/- 50 mA, Burd = 59 $\Omega\pm1\%$ mV input measure span +/- 31,5 mV<sub>diff</sub> measure span -130 to +530°C, sensor supply 2x 0,8 mA PT-100 input frequency input on inquiry Zoom (turn-down) Scale: max. 1:30 = min. measure span 3,3% max. 96,5% increase of zero shift resolution of input signals Correctness: 16 bit, equals 65536 steps deviation of linearity <0,02% from the measurement end value deviation of temperature <0.03%/10K from the measurement end value basis differ <0,05% from the measurement end value up to two channel, every 1x supply A and 1x B, max. current every channel >23 mA current limited Sensor supply: Supply Standard: sensor supply A 24 V DC +/-7%, max. 23 mÅ, current limited sensor supply B 5 V DC +/-0,5%, max. 23 mA, current limited Supply intrinsically save: sensor supply A 20,4V +/-5%, max. -90 mV every 1 mA load sensor supply B 5V +/-0,5%, max. -0,4 mV every 1 mA load voltage output, can be inverted 0..10V min. Burd 5 k $\Omega$ Outputs: 0..20 mA / 4..20 mA max. Burd 800 Ohm current output, can be inverted Scale: zoom (turn-down) max. 1:30 = min. measure span 3,3% increase of zero shift max. 96,5% resolution of output signals 16 bit, equals 65536 steps Correctness: deviation of linearity <0,02% from the measurement end value from the measurement end value deviation of temperature <0,03%/10K basis differ < 0.05% from the measurement end value switching outputs Relay outputs: 4 x relays (changer) max. capacity 440 V AC / 300 V DC / 5A / 2000 VA / 50 to 220W operation mode working or quiescent current (programmable) hysteresis free programmable optional programming interface RS232 for PC, for up- or download of configuration or Interface: prarameter values. Use only with programming tool GM-400 LCD-graphic display 42x200 dot's, negative-red indication, backlight can be adjusted in 5 steps Indication: (0 = dark over 1, 3, 7 to F = bright) by rotary encoding switch at the top of housing (type M) or under frontpanel (type F). Parametration and configuration happens via 4 keys on the front. **Operating:** ambient conditions: ambient temperature -20...65°C storage temperature -20...70°C emission appropriate EN 50081-1 EMV-Norms: imission appropriate EN 50082-2 Over voltage protection: only for housing for wall mounting, every pin from analog input and sensor feeding to PA-pins (31,32) (only type F) max. signal voltage 30V (peak value) nominal discharge peak current 2500A (wave 8/20µs) Housing: Front panel mounting (type M): protection front IP54, housing IP20, clamps IP00 dimension type V (HxWxD) 144 mm x 48 mm x 137 mm (without clamps) 144 mm x 48 mm x 146 mm (with clamps) dimension 144 mm x 48 mm x 175 mm weight: 230 V AC - version: 800g 24 V DC - version: 580g PVC and ABS material. IP66 For wall mounting (type F): kind of protection dimension without PG (HxWxD) 236,7 mm x 185 mm x 136,5 mm dimension with PG (HxWxD) 265,7 mm x 185 mm x 136,5 mm 230 V AC - version: 2050g weight: 24 V DC - version: 1850g ABS and Polycarbonat material **Connection:** screw connector, plugable, 6-/4 pin 0,2 bis 2,5 mm<sup>2</sup>, rigrid or flexibele pins 1 to 30, 33 to 38 0,2 bis 2,5 mm<sup>2</sup>, rigrid or flexibele pins 31, 32 0,2 bis 4,0 mm<sup>2</sup>, rigrid or flexibele Front panel mounting: Housing for wall mounting: , pins 31, 32 **(**{x}) Data intrinsically save: certificat II (2) G D [EEx ib] IIC or IIB sensor feeding 24V  $U_o = 23,1V / I_o = 34 \text{ mA} / P_o = 780 \text{ mW} / C_i < 1 \text{ nF}$ sensof feeding 5V  $U_o = 5.9V / I_o = 34 \text{ mA} / P_o = 200 \text{ mW} / C_i = 230 \text{ nF}$  $U_0 = 5,9V / I_0 = 3 \text{ mA} / P_0 = 10 \text{ mW} / C_i < 1 \text{ nF} / L_i < 1 \text{ mH}$  $U_0 = 23,1V / I_0 = 37 \text{ mA} / P_0 = 850 \text{ mW} / C_i < 1 \text{ nF} / L_i < 1 \text{ mH}$ sensor measurement current supply 24V + sensor measurement current

supply 5V + sensor measurement current

max. extern voltage

max. extern temperature

 $U_o = 5,9V / I_o = 37 \text{ mA} / P_o = 210 \text{ mW} / C_i = 230 \text{ nF} / L_i < 1 \text{ mH}$ 

 $U_m = 253 \text{ V AC}$  $T_a \leq 65^{\circ}\text{C}$  page 2 of 12

for 0..20 mA, 4..20 mA, 0..10 V, PT-100 or mV-differential signals with sensor feeding and 4 limit values

Installation and operating instructions **BA0902** page 3 of 12 dimension / connetion verifiying type M type F 0 type F  $\bigcirc$ mounting o holes in housing 5 **M** 0 ത്തി ٥D (...) Länge mit Klemme 452.70 48 L/+Vs 21 NO mains dependent on version 22 NC relay 1 23 C\_\_\_\_\_ 24 NO N/-V<sub>s</sub> 2 some pins have no PE 🕀 3 connection 4 25 NC relay 2 26 C 27 NO RXD < 5 **DDM - 400** option option TXD -6 PC-Interface relay **DDM - 420** сом 7 output option 28 NC relay 3 29 C U<sub>out</sub> ← 8 **DXM - 400** analog output l₀ut ← 9 30 NO 10 protective earth 🕀 The illustration 11 31 NC relay 4 L<sub>32</sub><u>C</u> shield 12 shows a device option of the type multifunction standard 33 DXM - 400 13 +24V sensor sensor input ∕∕>± +U 14 34 ⊥ GND feeding ©± channel 2 35 +I 15 +5V (0) channel2 GND 16 36 GND \_ \_ \_ 37 17 +24V sensor sensor input S) +U 18 38  $\perp$  GND Ф<sup>±</sup> feeding , →19 →<u>20</u> channel 1 +I 39 +5V channel 2 GND 40 ⊥GND

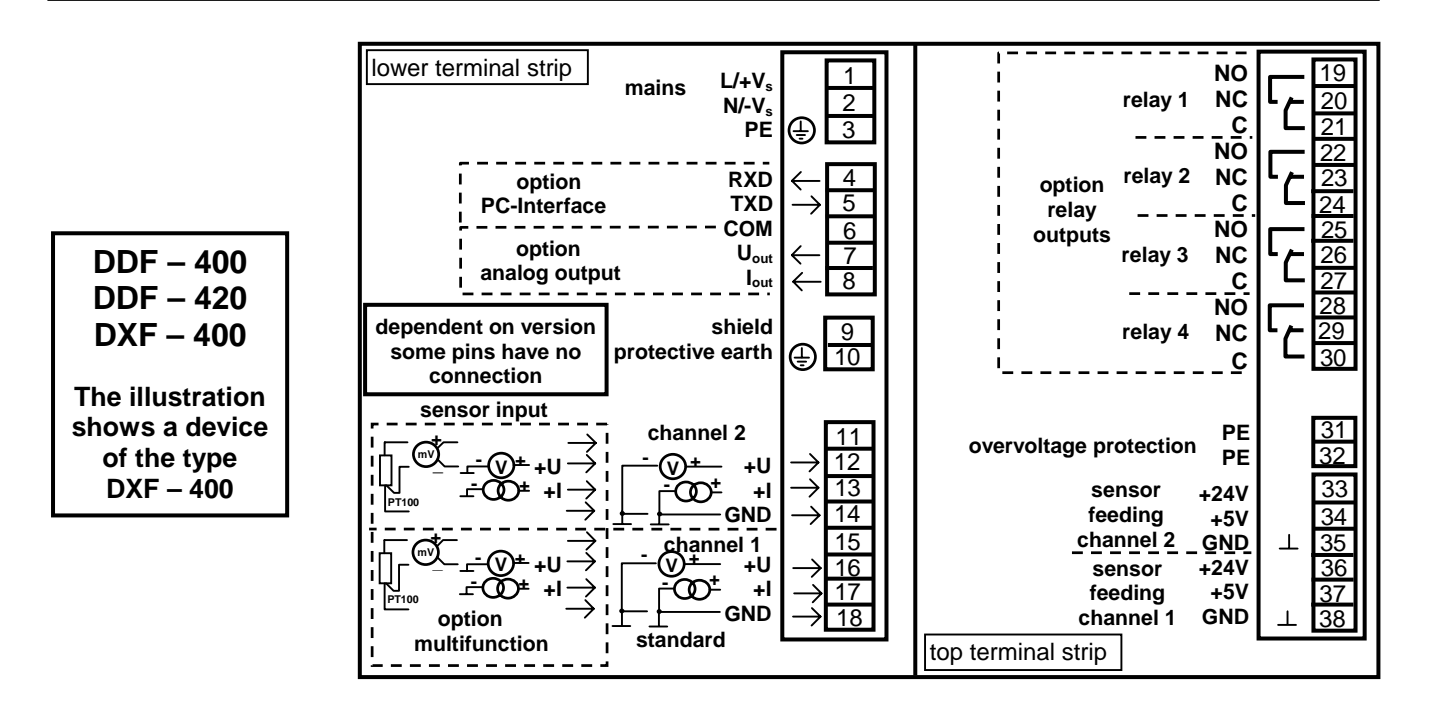

**(**Ex)

for 0..20 mA, 4..20 mA, 0..10 V, PT-100 or mV-differential signals

with sensor feeding and 4 limit values

#### page 4 of 12

#### Assembly, electrical installation and inauguration, maintenance:

Assembly, electrical installation, inauguration, operation and maintenance of the device must be carried out by an qualified employee. The electrical installation of the device must be carried out according to the respective country specific standards. An incorrect assembly or adjustment could cause applicationally conditioned risks. The device is maintenance free.

Use only shielded, single side earthed, signal and measurement wires and install these wires separated from power leading wires (mains and relay connection wires). The protective earth at clamp 11 (type D\_M) or 10 (type D\_F) should be positioned separately from the protective earth connection of mains and leaded as short as possible to protection earth. Do so also with the PE clamps 31 / 32 of the overvoltage protection (only type D\_F). If inductive loads, e.g. contractors are connected to the relay output, an RC protection circuit must be used to avoid high voltage peaks, because they could influence the properly function of the device.

The device meets the legal requirements of the EC-guidelines. ( € 0032

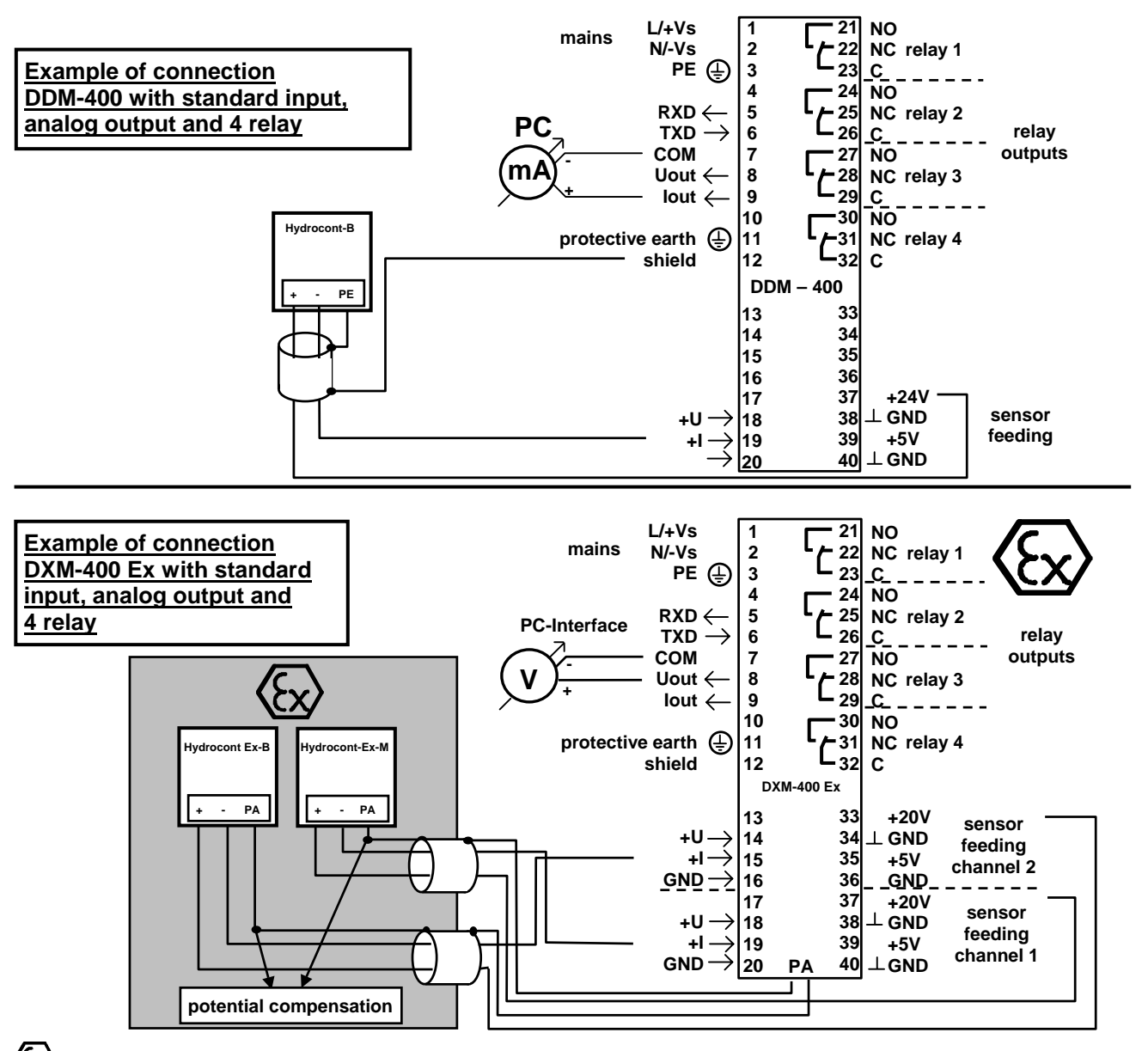

#### Safety notes:

If a device is installed and operated in a hazardous area, the general Ex construction standards (EN60079-14, VDE0165), this safety notes and the enclosed EC conformity certificate must be observed. The assembly of an Ex system must be carried out principally by specialist staff. Keep the relevant safety instructions for the explosion protection.

#### The devices meets II (2) G D [EEx ib] IIC or IIB Ta ≤ +65°C

If the intrinsically save circuit is leaded to a dust explosion dangerous area zone 21, insure that the devices that are connected to this circuit fulfils the instructions for category 2D and are already certified.

The two clamps PA at the bottom of the device at type  $D_M$  or the two clamps 31 / 32 at the type  $D_F$  must be connected to the potential compensation of the Ex-area.

All intrinsically save clamps at type D\_M (13-16 / 17-20 / 33-36 / 37-40) must be covered with the enclosed clamp housings. These clamps may only be plugged by their clamp numbers (placed already on the back of the housing). Because of wrong plugging of the clamps (intrinsically save and not intrinsically save clamps) there is the danger of removing intrinsically safety

for 0..20 mA, 4..20 mA, 0..10 V, PT-100 or mV-differential signals

with sensor feeding and 4 limit values

#### Installation and operating instructions

#### page 5 of 12

ACS

10

9

8

7

6

5

4

3

2

1

0

3

**BA0902** 

#### meaning of display parts and keys / different views of the display

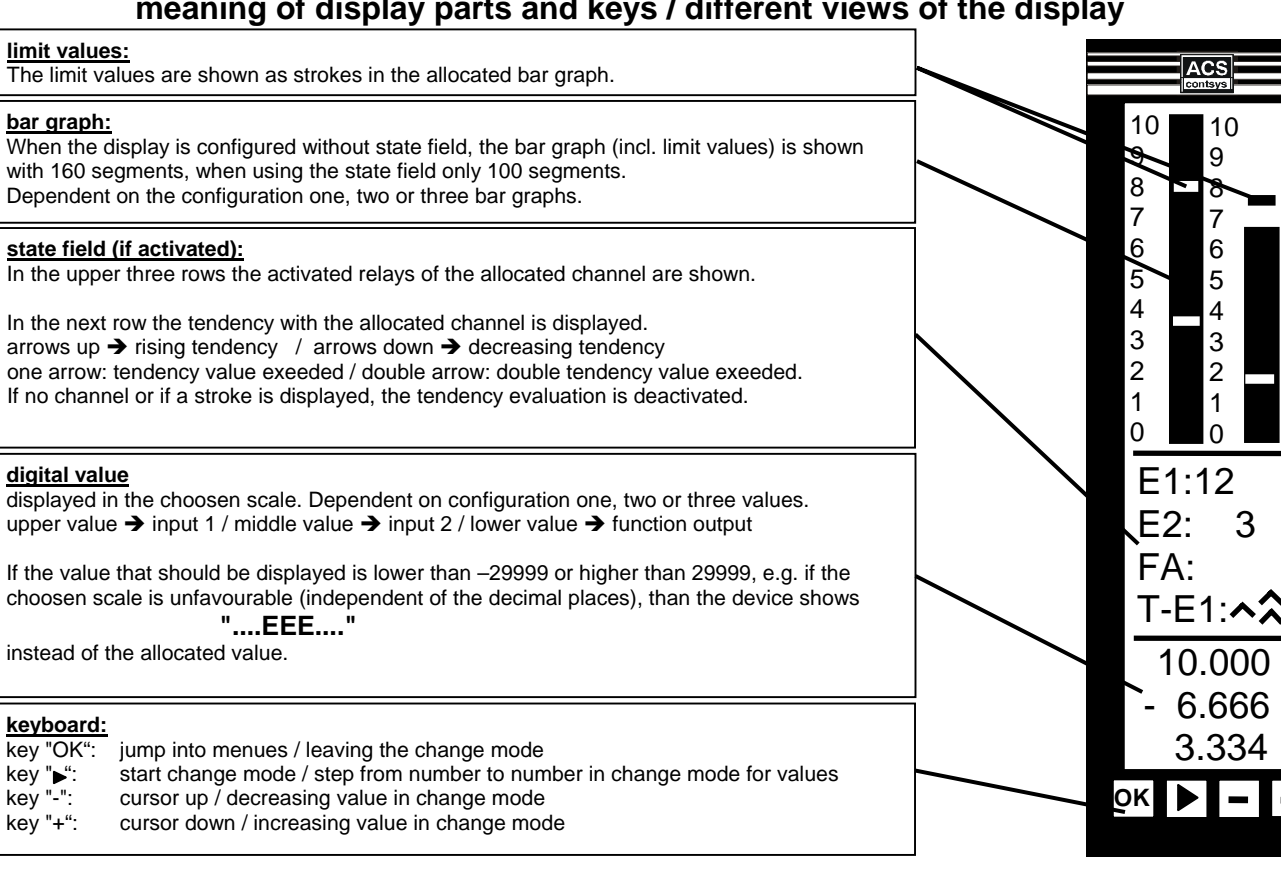

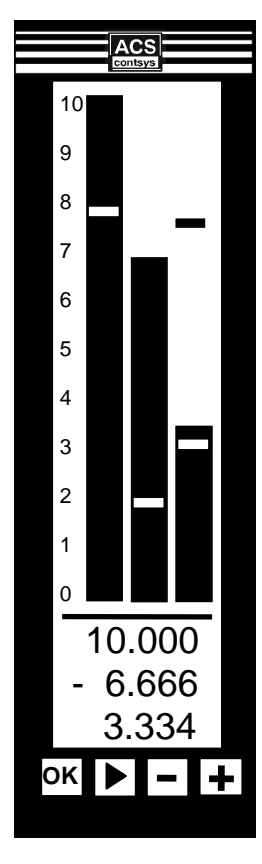

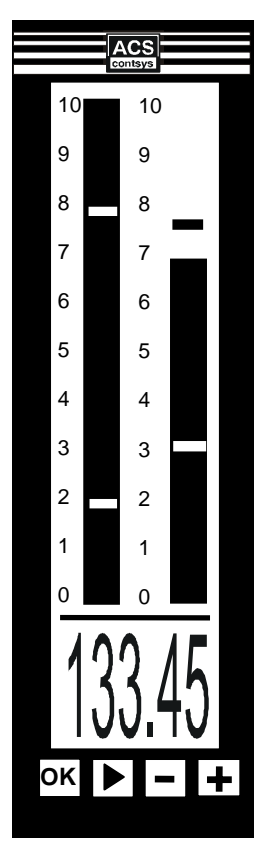

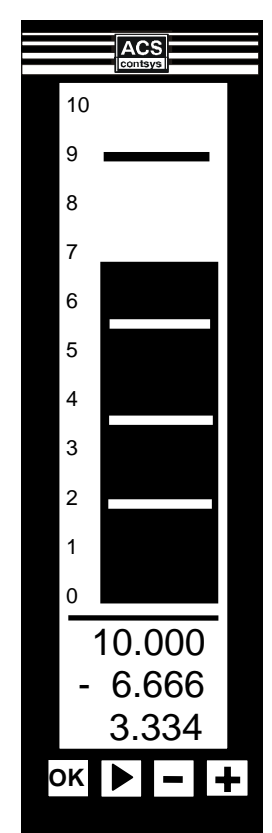

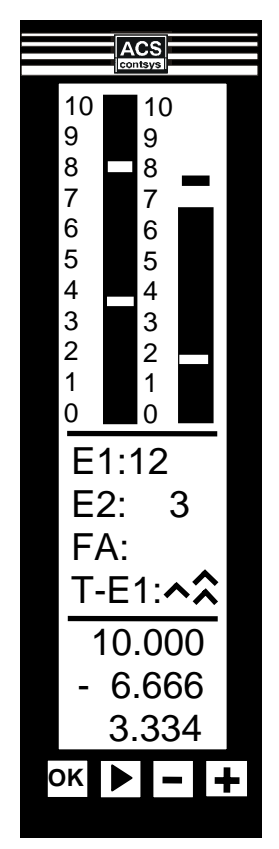

for 0..20 mA, 4..20 mA, 0..10 V, PT-100 or mV-differential signals

with sensor feeding and 4 limit values

BA0902

## Installation and operating instructions

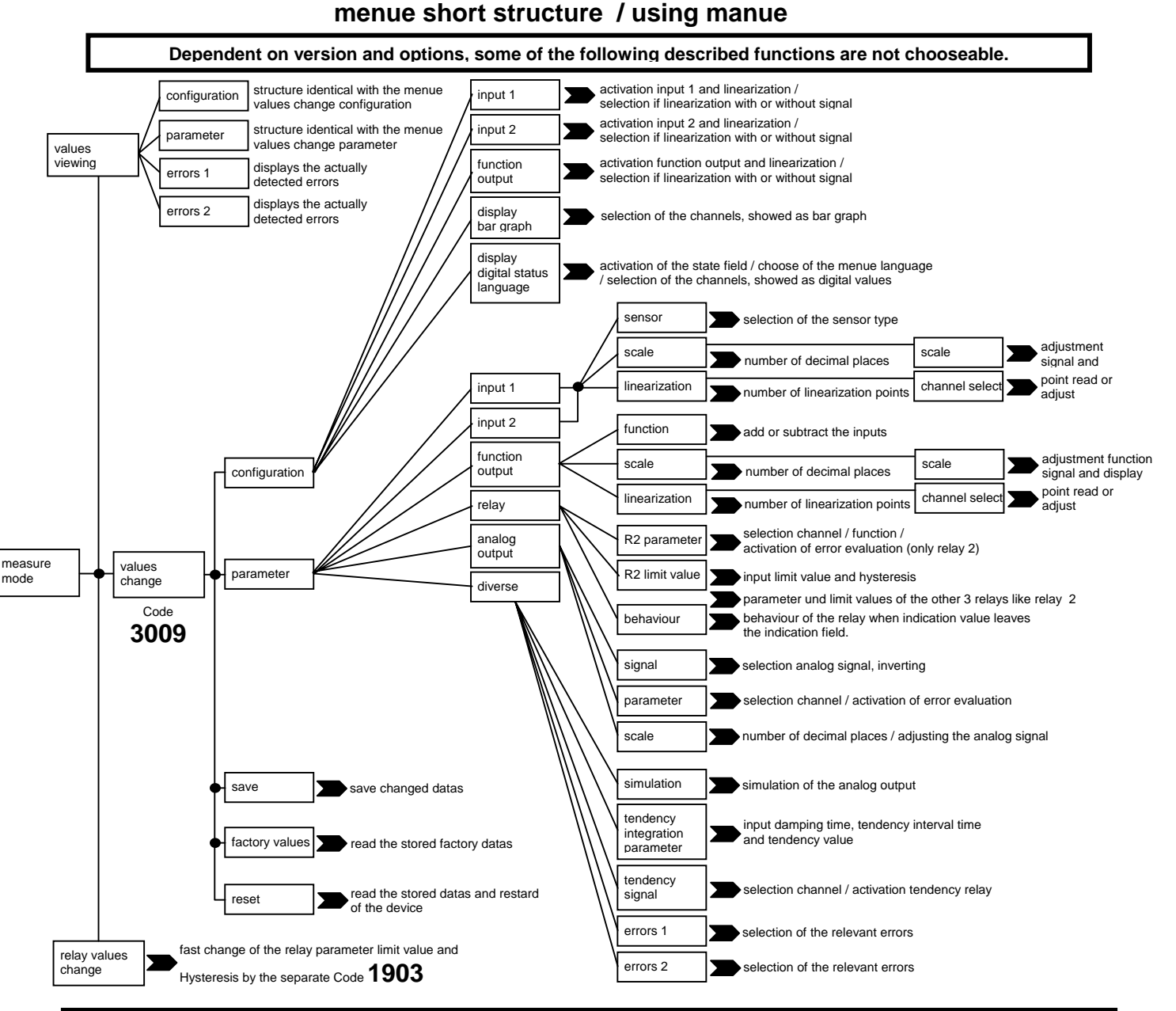

Use the key **"OK**" to enter the **main menue**. From here **each menue** can be selected, using the keys **"+**" or **"-**" and entered, using the key **"OK**". Changings can only be made in the menue structure **"values change**", but the relay datas also, using the menue **"relay values change**".

In each menue you can find the button . Activating this button, using the key **"OK**" switches to the menue **before**. **Configuration** and **parametration** are executed by two ways. Either activation or deactivation of an option by a square or the adjustment of a changeable value.

To activate an option, select at first this option with the keys "+" or "-" and **activate** the **change mode**, using the key ">". Now by using the keys "+" bzw. "-", the option can be activated or deactivated or the value can be increased or decreased number by number. In the case of a **multiple option selection** it is necessary to deactivate at first the actual option before activating an option positioned under the actual option.

When adjusting an value, you can step from **number to number**, using the key ">". If you want to change the **polarity sign**, step to the place left of the value by **multiple** using the key ">". Now the polarity sign can be changed, using the keys "+" or "-".

By using the key **"OK**" you can **leave** now the **change mode**.

All changes are taken over by the device at once but they are not jet stored.

Only by activating the menue "save" in the menue "values change" the changed datas will be saved durable.

page 6 of 12

for 0..20 mA, 4..20 mA, 0..10 V, PT-100 or mV-differential signals

with sensor feeding and 4 limit values

|   |            | 0                                                                                                    |                                  |
|---|------------|----------------------------------------------------------------------------------------------------|----------------------------------|
|   | BA0902     | Installation and operating instructions                                                                                                    | page 7 of 12                     |
|   |            | adjusting inputs (input 2 not o                                                                                                    | hooseable for DDM-400 / DDF-400) |
| a | ctivation: | values change $\rightarrow$ configuration $\rightarrow$ input 1 (or input 2)                                                               |                                  |
|   | Activate h | ere the allocated input. Input 1 is always active and can't switched off.                                                                  |                                  |
| s | elect sens | or: values change → parameter → input 1 (or input 2) → sense                                                                               | or                               |
|   | Select he  | re the desired sensor (010 V / 020 mA / mV_{diff} / PT100). Only one sensor car                                                            | be activated.                    |
| d | ecimal pla | ces: values change → parameter → input 1 (or input 2) → scale                                                                              | ]                                |
|   | Select he  | e in the field <b>display</b> the number of decimal places (max.3) that should be indi                                                     | cated at the display             |
|   | tip:       | The number of decimal places in the field <b>signal</b> belongs to the sensor signal the measurement value in the following scaling menue. | and shows the accuracy of        |

Dependent on the choosen sensor, this value changes automatically. You can't change this value.

### adjustment: values change → parameter → input 1 (or input 2) → scale → scale

Input here the desired sensor signal field and the allocated indication value field.

Input the sensor signal in the fields **signal 0% and 100%** in correct physical unit (mA, V, mV oder °C), e.g. for a desired sensor signal from 6..15 mA in the field signal 0% 06.000 and in the field signal 100% 15.000. Input the indication values in the fields **display 0% and 100%** that should be displayed at the selected sensor signals 0% and 100%.

If you want to adjust the input with a connected sensor, than input at first the desired indicator values in the fields **display 0% and 100%**. Than set the sensor zero signal at the connected sensor and adjust the value in the field **signal 0%** as long as the allocated value below the menues displayes the same value as in the field **display 0%**. Than set the sensor end signal at the connected sensor and adjust the value in the field **display 0%**. Than set the sensor end signal at the connected sensor and adjust the value in the field **display 0%**. Than set the sensor end signal at the connected sensor and adjust the value in the field **signal 100%** as long as the allocated value below the menues displayes the same value as in the field **display 100%**.

|           | adjusting function output                                               | (only chooseable for DXM-400 / DXF-400) |
|-----------|-------------------------------------------------------------------------|-----------------------------------------|
| function: | values change $\rightarrow$ configuration $\rightarrow$ function output | ➔ function                              |

Choose here, if nput 2 should be **subtracted (difference)** from input 1→ E1-E2 or if the two inputs should be **added** →E1+E2. Choose only one function.

<u>decimal places:</u> values change  $\rightarrow$  parameter  $\rightarrow$  function output  $\rightarrow$  scale

Input here in the field **signal** the number of decimal places (max. 3) with which the calculation result is produced and processed.

Input here in the field display the number of decimal places (max. 3) which should be shown at the display.

parameter

#### adjustment:

Input here the calculating result field and the concerning indicator value field.

→

values change

Input in the fields **function signal 0% and 100%** this values, between which the **calculated result** (E1-E2 or E1+E2) can lie. This values can be discovered by computing or because of experience.

function output

scale

scale

The device calculates the indicator values (incl. decimal places) of the inputs.

Input the indication values in the fields **display 0% and 100%** that should be displayed at the selected funcition signals 0% and 100%.

If you want to adjust the function output with connected sensors, than input at first the desired indicator values in the fields **display 0% and 100%**. Than set this signal at the connected sensor those difference or sum is equal to the desired zero difference or zero sum and adjust the value in the field **function signal 0%** as long as the callocated value below the menues displayes the same value as in the field **display 0%**.

Than set this signal at the connected sensor those difference or sum is equal to the desired end difference or end sum and adjust the value in the field **function signal 100%** as long as the allocated value below the menues displayes the same value as in the field **display 100%**.

for 0..20 mA, 4..20 mA, 0..10 V, PT-100 or mV-differential signals

with sensor feeding and 4 limit values

| BA0902                                                                                                    | Installation and operating instructions                               | page 8 of 12 |  |
|----------------------------------------------------------------------------------------------------|-----------------------------------------------------------------------|--------------|--|
| linearization                                                                                                    |                                                                       |              |  |
| activation:                                                                                                    | values change → configuration → input 1 (or input 2, function output) | J            |  |
| Switch here the linearization calculation of the allocated channel active                                                                                                    |                                                                       |              |  |
| Choose here, if you want to execute the linearization with or without a connected sensor If you want to display an existing linearization point switch on <b>without signal</b> . |                                                                       |              |  |
| number of points:                                                                                                    | values change   parameter   input 1 (or input 2, function output)     |              |  |
|                                                                                                    | ➔ linearization rising (of decreasing)                                |              |  |
| Input here the number of linearization points for each channel. You can share 25 points among the three channels                                                                  |                                                                       |              |  |
| select channel:                                                                                                    | values change → parameter → input 1 (or input 2, function output)     |              |  |

→ linearization rising (of decreasing) → channel select (next)

Choose here the channel, to which the next linearization point belongs to.

#### adjustment: values change → parameter → input 1 (or input 2, function output) → linearization rising (of decreasing) → channel select (next) → input 1 (or input 2, function output)

You can here either visualize existing linarization points by activating the field **read** or you can adjust and save any one of the points.

If the linearization is executed rising, the first point shown in the field **point number** is 01, the next 02, etc. till the last allocated point. If the linearization is executed decreasing the last point is shown here first and will be automatically decreased by one till 01.

You can already input any point here for a separate adjustment.

On linearization with signal, the actual sensor signal value is shown in the field signal.

On linearization of the function output **with signal**, the **actual calculation value** is shown in the field **signal**. You can **not** change these values.

On linearization without signal, input the desired sensor signal value, not the indicator value in the field signal. On linearization of the function output without signal, input the desired calculation value of the two inputs in the field signal.

Input the desired value of the allocated channel that should be shown in the digital indicator area at this linearization point in the field **display values**.

The linearization points should lay within but can also lay besides the sensor signal field of the allocated channel. Don't choose a linearization point that is equal to the 0% and 100% value of the sensor signal

Save at least the data of the linearization points by activating the field **save**.

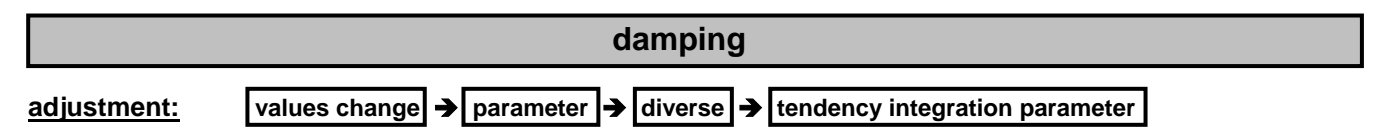

In many applications it's necessary to damp the input signals, e.g. strongly wave movements caused by a stirring engine.

By increasing the value in the field **signal integration** (to maximal 99) the signal gets more and more artificially damped. After the selected time in seconds, a step of the input signal is also carried out to the indication value

for 0..20 mA, 4..20 mA, 0..10 V, PT-100 or mV-differential signals

with sensor feeding and 4 limit values

| BA0902                                                                                                    | Installation and operating instructions                  | page 9 of 12 |  |
|----------------------------------------------------------------------------------------------------|----------------------------------------------------------|--------------|--|
|                                                                                                    | relay                                                    |              |  |
| selection:                                                                                                    | values change → parameter → relay                        |              |  |
|                                                                                                    | → R1parameter (or R2parameter, R3parameter, R4parameter) |              |  |
| Choose here to which channel the relay referes. Choose only one channel.                                                                                                    |                                                          |              |  |
| Choose here, if the allocated relay should work in quiescent or working current principle.<br>working current principle = relay switches on when the refered signal exceeds the limit value.<br>quiescent current principle = relay switches off when the refered signal exceeds the limit value. (INVERSE-function)<br>Before deactivating a relay (no channel choosen), switch off the refered INVERSE-funktion, because if not, the actual<br>state of the relay is keept. |                                                          |              |  |

Choose here, only for relay 2, if it should work as fauld detection relais. This means that it will be activated if any one of the selected errors in the error evaluation occures.

If you choose relay 2 for the error evaluation, it will no more longer work in limit value function.

# adjustment: values change → parameter → relay → R1parameter (or R2parameter, R3parameter, R4parameter

Input here in the field limit value the indication value of the allocated channel, where the relay should be activated

Input here in the field **hysteresis** the value, by which the indication value of the allocated channel must be decreased to switch off the relay

#### behaviour: values change → parameter → relay → behaviour

Choose here the reaction of each relay, if the indication value leaves the selected indication field of the allocated channel.

If for one relay nothing is choose, the relay keeps it's status.

If ON is choosen, the relay switches on, if OFF is choosen, the relay switches off.

Do not choose ON and OFF together.

#### display

#### bar graph:

values change → configuration → display graphic bar

Choose here, which channel should be indicated as bar graph.

The length of the bar graph is automatically adjusted on the indication field of the related channel. The order of the bar graphs is from left to right: input 1, input 2 and function outout.

Choose here the direction of the indicated scale besides the bar graph. If deactivated, the 0-marking of the scale will be placed at the top and the 10-marking at the bottom of the display. Only the scale, not the bar graph is inverted.

#### digital value: values change → configuration → display digital status language

Choose here, which channel should be indicated as digital value at the bottom of the display. The order of the digital values from top to bottom is: input 1, input 2 and function output If only one channel is choosen, it's indication value is shown as big digital value (look page 5).

#### state field: values change $\rightarrow$ configuration $\rightarrow$ display digital status language

Choose here, if the additional state field should be displayed.

A description of the state field is shown within the description of the display elements at the page 5.

### <u>menue language</u>: values change $\rightarrow$ configuration $\rightarrow$ display digital status language

Choose here the language of the menue. You can choose between german and english

## Digital Indication and Evaluation Device DDM / DDF / DXM / DXF for 0..20 mA, 4..20 mA, 0..10 V, PT-100 or mV-differential signals

| with sensor feedi                                                                 | ng and 4 limit values                                                                                                    |                                                              |
|-----------------------------------------------------------------------------------|----------------------------------------------------------------------------------------------------|--------------------------------------------------------------|
| BA0902                                                                            | Installation and operating instruction                                                                                                    | s page 10 of 12                                              |
|                                                                                   | analog output                                                                                                    | (not chooseable for DDM-420 / DDF-420)                       |
| signal selection:                                                                 | values change → parameter → analog output → signal                                                                                                    |                                                              |
| Choose here the<br>Possible is 020 r                                              | requested analog signal.<br>mA, 420 mA, 200 mA, 204 mA, 010V, 100 V. Choose only                                                                                                    | one signal.                                                  |
| selection:                                                                        | values change → parameter → analog output → parame                                                                                                    | ter                                                          |
| Choose here, to v                                                                 | which channel the analog output allocates. Choose only one signation                                                                                                    | al.                                                          |
| Choose her, if the the current output                                             | analog output should work as fault indicator output. In that case,<br>t signals 22 mA if one of the choosen errors in the error evaluation                                             | the voltage output signals 11 V oder<br>n occures.           |
| adjustment:                                                                       | values change → parameter → analog output → scale                                                                                                    |                                                              |
| Input here the are                                                                | a of the indication field of the choosen channel that should be sig                                                                                                    | naled by the analog output.                                  |
| Input here in the f                                                               | ield decimal the number of decimal places with which the values                                                                                                    | below should be indicated.                                   |
| Input here in the f<br>0 V, 0 mA o 4 mA                                           | ield <b>0%</b> the indication value of the allocated channel that forces the state of the value has to be lower than the value in the field <b>100%</b> .                              | ne analog output to signal                                   |
| Input here in the f<br>10 V or 20 mA.                                             | ield <b>100%</b> the indication value of the allocated channel that forces                                                                                                    | s the analog output to signal                                |
| simulation:                                                                       | values change → parameter → diverse → simulation 01                                                                                                    | 0 V (or simulation 020 mA)                                   |
| You can force the<br>Dependent on the                                             | analog output so signal the selected value independent from the menue used to enter the simulation, the desired value is constant                                                      | runnig measurement.<br>ntly provided in volt or milliampere. |
|                                                                                   | tendency evaluation                                                                                                    |                                                              |
| selection:                                                                        | values change → parameter → diverse → tendency signal                                                                                                    |                                                              |
| Choose here, whi                                                                  | ch channel should be supervised by the tendency evaluation. Cha                                                                                                    | oose only one channel.                                       |
| Choose here, if re<br>tendency is detec<br>Relay 3 and 4 ca<br>If you choose rela | elay 3 should be activated if an upward tendency, or if relay 4 sho<br>ted.<br>n also work in INVERSE-funktion.<br>ay 3 or 4 for the tendency evaluation, they will no more longer wor | uld be activated if a downward<br>k in limit value function. |
| adjustment:                                                                       | values change → parameter → diverse → tendency integra                                                                                                    | ation parameter                                              |
| Input here in the t<br>supervised chann                                           | field <b>tendency time</b> the time interval in seconds (5 to 29999s), in<br>the have to change by a choosen value to achieve a reaction of or                                         | which the indication value of the ne of the tendency relays. |
| Input here in the t<br>change whithin a                                           | ield <b>tendency change</b> the value, by which the indication value of choosen time to achieve a reaction of one of the tendency relays                                               | f the supervised channel have to                             |
|                                                                                   | error evaluation                                                                                                    |                                                              |
| Error selection:                                                                  | values change → parameter → diverse → errors 1 (or errors                                                                                                    | s 2)                                                         |
| Choose here, whi                                                                  | ch errors should result in a message on the display, relay 2 or on                                                                                                    | the analog output.                                           |

The sensor signal can be supervised on exceeding by more than 3% or fall below 18% ( equivalent to 3,6 mA when using 4..20 mA - sensors) of the nominal measure range (0..10 V, 0..20 mA, ±30 mV, -100 °C..+500 °C) and the current analog output on wire breake down. In addition to this, the indication fields of the inputs, the function signal field of the function output and the choosed field for the analog output can be supervised on exceeding or falling down. The actually detected errors are visualized in the following menue:

values viewing > DXM state errors 1 (or errors 2)

for 0..20 mA, 4..20 mA, 0..10 V, PT-100 or mV-differential signals

with sensor feeding and 4 limit values

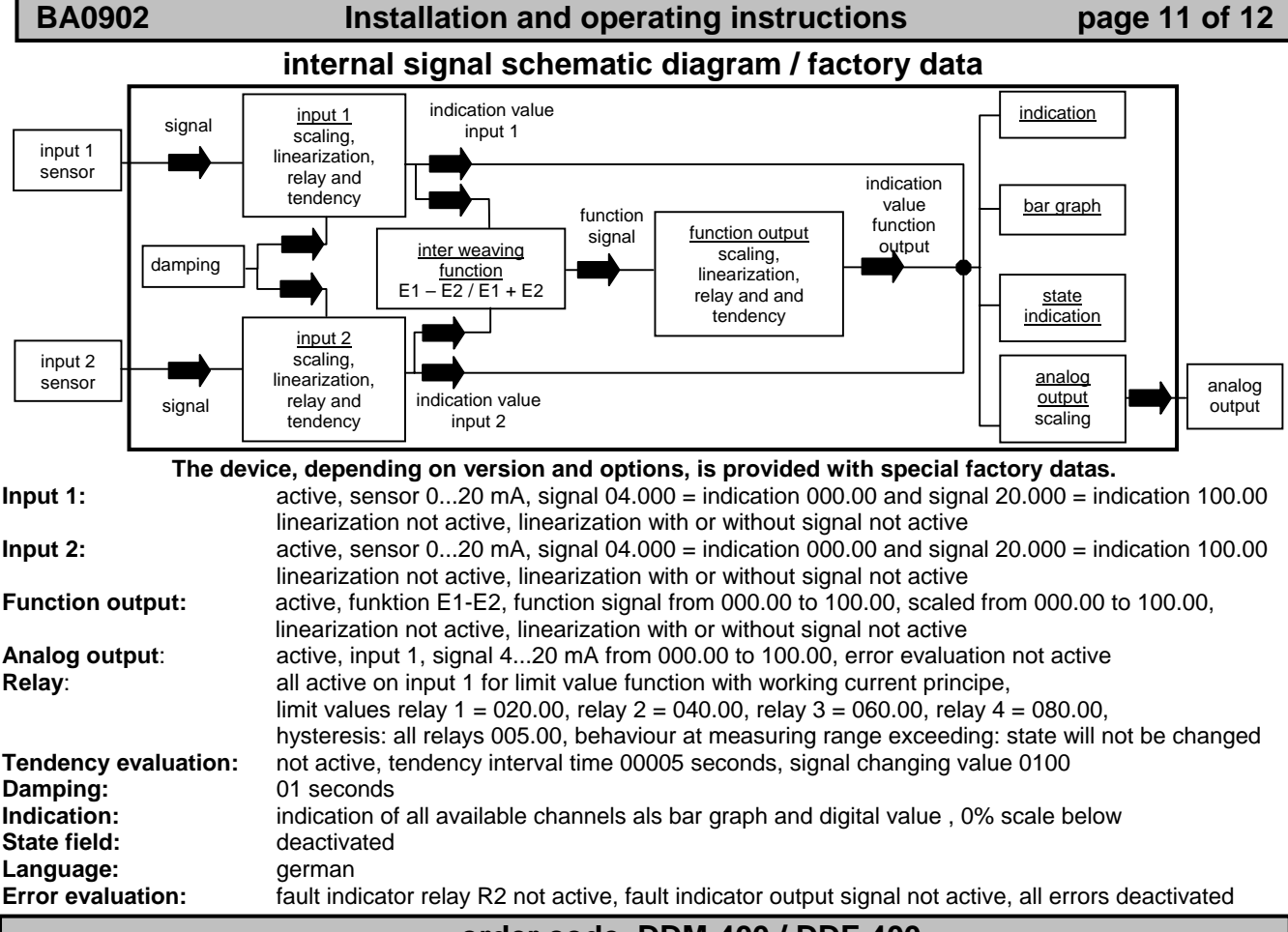

order code DDM-400 / DDF-400

double channel indication and evaluation device with LCD-display and sensor feeding 5V and 24V

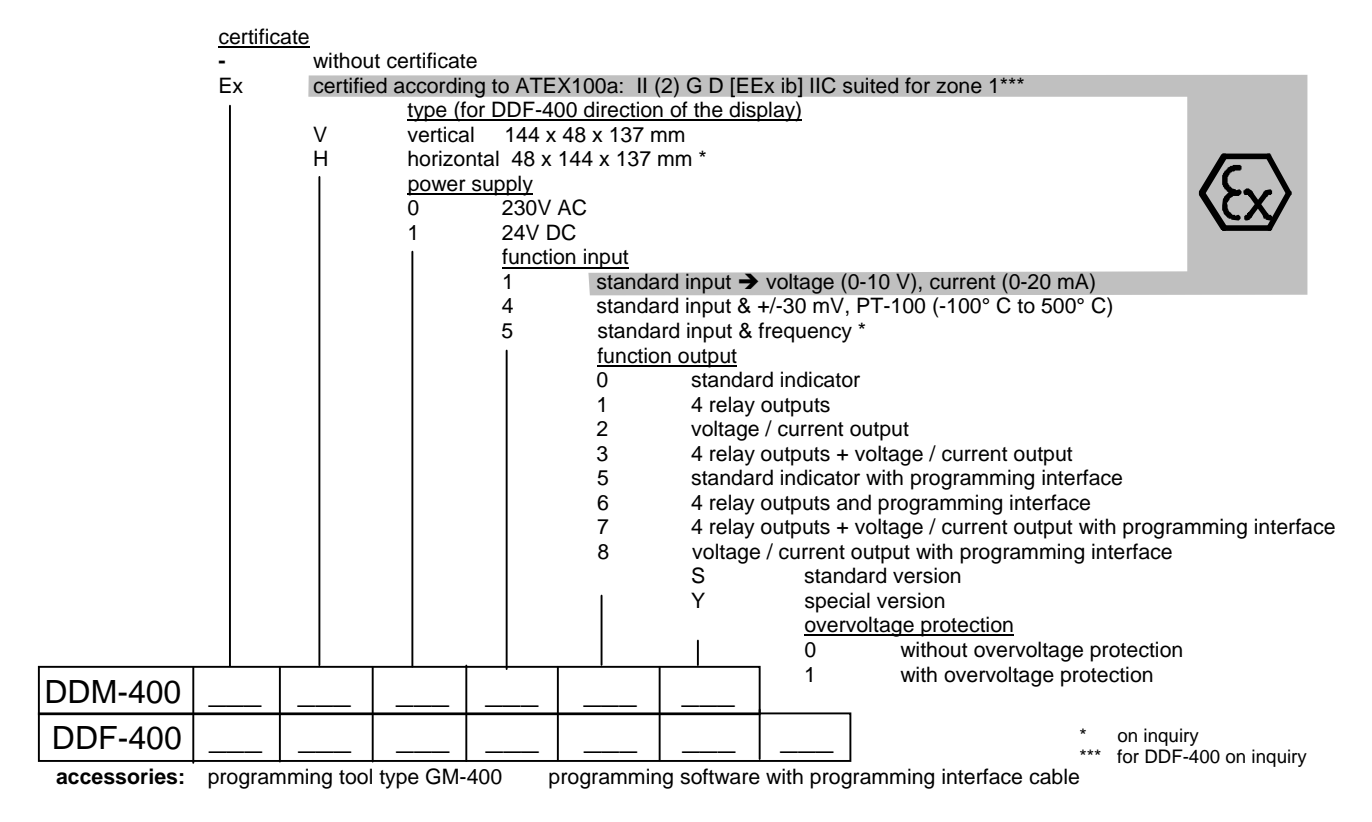

for 0..20 mA, 4..20 mA, 0..10 V, PT-100 or mV-differential signals

with sensor feeding and 4 limit values

**BA0902** 

Installation and operating instructions

page 12 of 12

#### order code DDM-420 / DDF-420

#### double channel indication and evaluation device with LCD-display and sensor feeding 5V and 24V

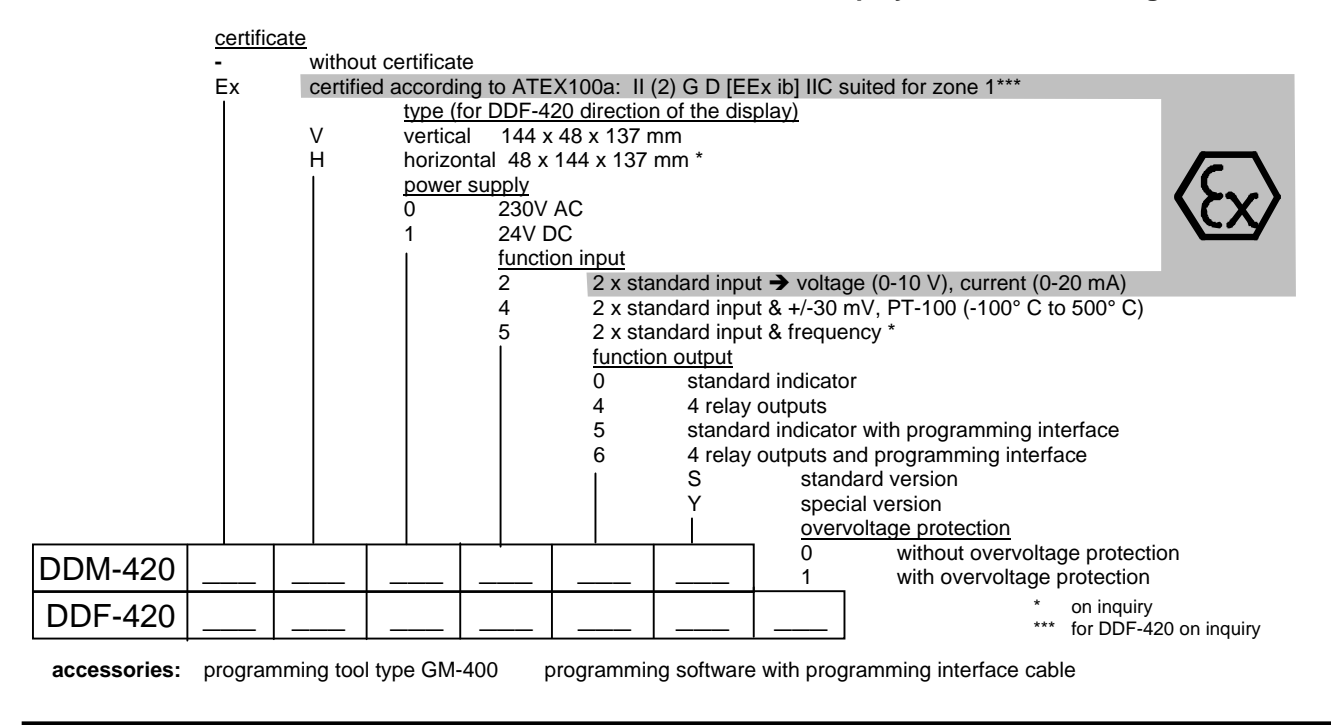

#### order code DXM-400 / DXF-400

#### triple channel indication and evaluation device with mathematical function with LCD-display and sensor feeding 5V and 24V

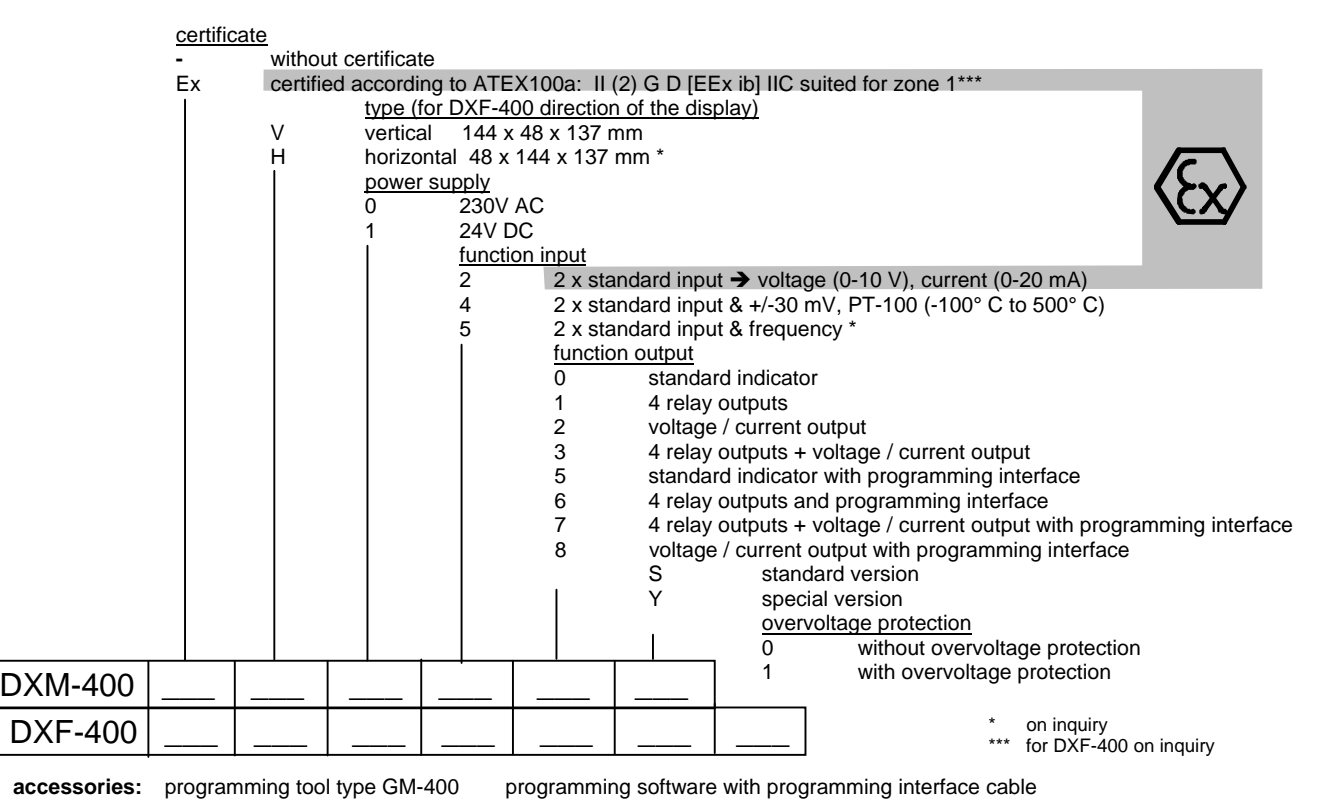

- 12 -

#### По вопросам продаж и поддержки обращайтесь:

Архангельск (8182)63-90-72 Астана +7(7172)727-132 Астрахань (8512)99-46-04 Барнаул (3852)73-04-60 Белгород (4722)40-23-64 Брянск (4832)59-03-52 Владивосток (423)249-28-31 Волгоград (844)278-03-48 Вологда (8172)26-41-59 Воронеж (473)204-51-73 Екатеринбург (343)384-55-89 Иваново (4932)77-34-06 Ижевск (3412)26-03-58 Иркутск (395) 279-98-46

Казань (843)206-01-48 Калининград (4012)72-03-81 Калуга (4842)92-23-67 Кемерово (3842)65-04-62 Киров (8332)68-02-04 Краснодар (861)203-40-90 Красноярск (391)204-63-61 Курск (4712)77-13-04 Липецк (4742)52-20-81 Магнитогорск (3519)55-03-13 Москва (495)268-04-70 Мурманск (8152)59-64-93 Набережные Челны (8552)20-53-41 Нижний Новгород (831)429-08-12

Новокузнецк (3843)20-46-81 Новосибирск (383)227-86-73 Омск (3812)21-46-40 Орел (4862)44-53-42 **О**ренбург (3532)37-68-04 Пенза (8412)22-31-16 Пермь (342)205-81-47 Ростов-на-Дону (863)308-18-15 Рязань (4912)46-61-64 Самара (846)206-03-16 Санкт-Петербург (812)309-46-40 Саратов (845)249-38-78 Севастополь (8692)22-31-93 Симферополь (3652)67-13-56

Смоленск (4812)29-41-54 Сочи (862)225-72-31 Ставрополь (8652)20-65-13 Сургут (3462)77-98-35 Тверь (4822)63-31-35 Томск (3822)98-41-53 Тула (4872)74-02-29 Тюмень (3452)66-21-18 **У**льяновск (8422)24-23-59 Уфа (347)229-48-12 Хабаровск (4212)92-98-04 Челябинск (351)202-03-61 Череповец (8202)49-02-64 Ярославль (4852)69-52-93

Киргизия (996)312-96-26-47

Таджикистан (992)427-82-92-69 Казахстан (772)734-952-31

Эл. почта: ang@nt-rt.ru || Сайт: http://acscontsys.nt-rt.ru/